# 第3章

# 高频电子线路仿真与设计

CHAPTER 3

本章引入虚拟仿真软件,完善高频电子线路的实验。虚拟仿真实验突破时间、空间限制,而且能观察更多的节点电压、电流波形。在简要介绍仿真软件的基础上,介绍了与第2 章单元功能电路对应的电路仿真实验。

# 3.1 软件简介

### 3.1.1 概述

LTspice 是一款高性能 SPICE 仿真软件、原理图采集和波形查看器,集成增强功能和模型,简化了模拟电路的仿真。宏模型也包括在 LTspice 下载中,适用于大多数 ADI 开关稳压器、放大器以及用于通用电路仿真的器件库。

ADI公司官方网站提供最新版本的 LTspice 仿真软件,在官方网站检索 LTspice 即可 找到 LTspice 下载界面。软件下载界面如图 3.1.1 所示。

| ина и инализии и инализии инализии и инализии инализи инализии инализии инализи инализи инализи инализии инализи инализи инализи инализи | SPECIMET TO COT                                                                                                    |                                                  |  |
|----------------------------------------------------------------------------------------------------|----------------------------------------------------------------------------------------------------|--------------------------------------------------|--|
| Stitute i Haz       Average Cet Angeletis is, Beither Cetting Weither Termination in the control of the control of t                                      | 对我。成果,原理图<br>符号和2C-1                                                                                                    | 使用LTspice的优势                                     |  |
| 下載し「Tspice<br>下紙品冊子は下操作為給資品Tspiceの消費取件:<br>物理部所注册 - 2022-01-21<br>Windows 7、8年110 32位的資料版 ) 版本 17.0.32<br>Windows 7、8年110 32位的資料版 ) 版本 17.0.32<br>Windows 7、8年110 8月10 時代日常下版 ()<br>MacOS 10.0197下版 (2)時代年版 )<br>版本 17.0.40<br>MacOS 10.0197下版 (2)時代年版 (2)時代表, 不再運動)<br>下版用子 Windows XP 目したpice (2)時代表, 不再運動)                                                                                                    | 001118-0114928<br>• 85-28-0145-118<br>• 8054250118<br>• 80541508118<br>• 80541508118<br>• 80541518<br>• 80541518<br>• 80541518 |                                                  |  |
| 下報送用于以下操作系统的3.1%pice的项目31:<br>使使更新任期 - 2022-01-21<br>Windows 7. 最有110 322位的下载 0.64 17.0.32<br>Windows 7. 最有110 542位的下载 0.64 17.0.32<br>MacOS 10.10的下载 (2156年、百姓美) 0.54 17.0.40<br>MacOS 10.0的下载 (2156年、百姓美)<br>下截用于 Windows X-9 世(1spice (2156年、百姓美))                                                                                                    |                                                                                                    | 下载LTspice                                        |  |
| Windows 7、84(11) 32(5)(11) F載) 65本 17.0.32<br>Windows 7、84(11) 64(5)(5) F載) 55本 17.0.32<br>MacOS 10.10(5)(下載与秋安) 55本 17.0.40<br>MacOS 10.9(7) F載(支)所後来,不再要約)<br>下載用于Windows AP 的L15(pice (支)核後来,不再要約)                                                                                                    |                                                                                                    | 下板运用于以下操作系统的LTspice/6页软件:<br>维华电断日期 - 2022-01-21 |  |
| Windows 7, 843110 846(25) F 役 ) 取本 17.0.52<br>MacOS 10.1093 F 配 行政党 ) 取本 17.0.40<br>MacOS 10.097 F ሺ (史)結束, 不再更新)<br>下租用于 Windows AP 的 L1tppice (支)转法束, 不再更新)                                                                                                    |                                                                                                    | Windows 7. 84(10-32(位的下板) 版本 17.0.32             |  |
| MacCG 10.1097下載/当核型 版本 17.0.40<br>MacCG 10.997下載(支持核束,不再選集)<br>下載用于 Windows XP 的 L1tppke (支持核束,不再選集)                                                                                                    |                                                                                                    | Windows 7, 8月10 64位的下版 版本 17.0.32                |  |
| MauCO 10.90下程(支持结束,不调要新)<br>下程用于 Windows XP 的 L1tppke (支持结束,不再更新)                                                                                                    |                                                                                                    | MacOS 10.10的下载与修发 版本 17.0.40                     |  |
| 下租用于 Windows XP 的 LTspice (支持结束,不再更新)                                                                                                    |                                                                                                    | MacOS 10.9的下载 (支持结束,不再更新)                        |  |
|                                                                                                    |                                                                                                    | 下舠用于 Windows XP 的 LTspice (皮)称结束。不再更新)           |  |

图 3.1.1 LTspice 下载界面

# 3.1.2 界面介绍

安装完成之后,启动 LTspice 后,如图 3.1.2 所示,界面分为四个区域,分别是菜单栏、 工具栏、操作区、状态栏。 菜单栏: 刚启动的菜单栏只有 File、View、Tools、Help 四个菜单项,如图 3.1.2 所示。

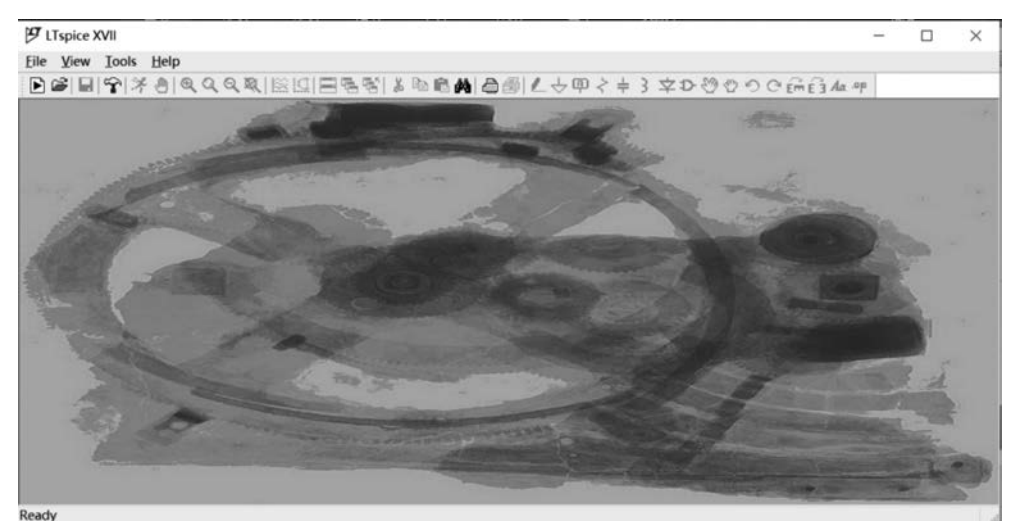

图 3.1.2 LTspice 启动窗口

工具栏:只有创建新的设计,才能激活大部分工具栏图标,当图标为灰色时,该工具在 当前状态下不能使用,如图 3.1.3 所示。

```
▶ ※ 目 室 ズ き & Q Q Q 総 照 目 電 智 & B 電 确 日 当 2 七 甲 2 ÷ 3 × ひ ジ ひ ひ ご 品 品 A ♥
图 3.1.3 LTspice 工具栏
```

操作区:在创建电路绘制窗口、电路符号设计窗口之后才能使用。

状态栏:在电路绘制窗口,将显示光标所在位置的器件或网络名称。在执行仿真之后 的波形显示窗口,状态栏将显示光标所在位置的横坐标、纵坐标信息。

## 3.1.3 电路绘制

绘制电路图时注意以下原则:

(1) 至少需要一个 GND(节点名=0)。

(2) 节点只有 GND 的电路,不能进行仿真。

(3) 不可并联没有内阻的电压源,即使有相同的电压值,也不可并联。

(4) 在没有分路的闭合电路网中,不能串联电流源。即使有相同的电流值,也不可串联。

绘制电路图。

第一步:创建新的电路设计图。选择 File→New Schematic→New Schematic 菜单命令 (快捷键为 Ctrl+N),打开输入电路图用的空白板,默认设定为稍亮的灰色表格,如图 3.1.4 所示。也可单击工具栏的 ▶ 图标。

第二步:添加器件。选择 Edit→Component 菜单命令(快捷键为 F2),打开 Select Component Symbol 的窗口,如图 3.1.5 所示,也可单击工具栏的 ☑ 图标。打开器件库,如图 3.1.6 所示。常用无源器件,如电阻、电容、电感、二极管、地等可通过工具栏 ☑ @ < + 3 辛 的图标添加。

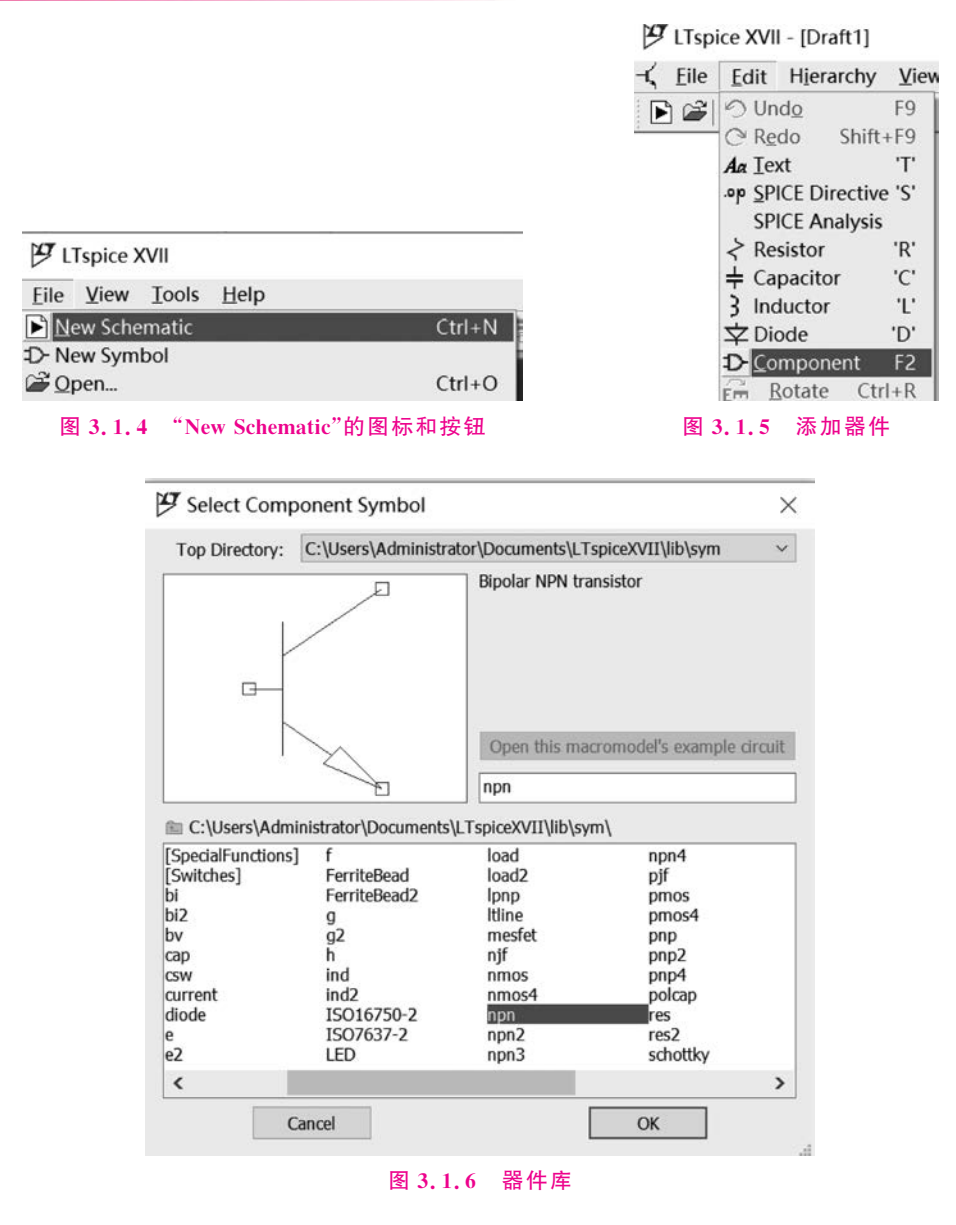

第三步:布局布线。根据设计的电路图,使用
⑨ 图标挪动器件,放置相应的元件器到合适的位置,然后使用 
② 图标连线。

第四步:选择器件类型和设置器件参数,如图 3.1.7 所示。右击待定电阻,出现电阻参数配置对话框,配置电阻值、误差、功率等参数,配置完成后单击 OK 按钮。单击 Select Capacitor 选项,进入图 3.1.8 所示的实体参数电阻型号选择对话框,查找所需型号。

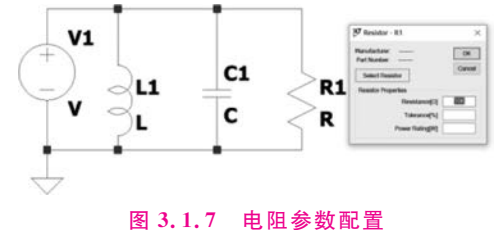

| Select | Standar | d Resistor  |                      |              | $\times$ |
|--------|---------|-------------|----------------------|--------------|----------|
|        |         | Quit ar     | nd Edit Database     | ОК           |          |
|        | [       | List All Re | esistors in Database | e Canc       | el       |
| R[Ω]   | Mfg.    | Part No.    | Power[W]             | Tolerance[%] | ^        |
| 10.00K |         | _           | 0.100                | 1.00         |          |
| 10.20K |         |             | 0.100                | 1.00         |          |
| 9.76K  |         |             | 0.100                | 1.00         |          |
| 9.53K  |         |             | 0.100                | 1.00         |          |
| 10.50K |         |             | 0.100                | 1.00         |          |
| 9.31K  |         |             | 0.100                | 1.00         |          |
| 10.70K |         |             | 0.100                | 1.00         |          |
| 9.09K  |         |             | 0.100                | 1.00         |          |
| 11.00K |         |             | 0.100                | 1.00         |          |
| 0.0712 |         |             | 0.100                | 1.00         | ~        |

#### 图 3.1.8 实体参数电阻型号选择

在电阻、电容、电感参数填写时,应注意单位的词头符号,在LTspice中不区分大小写字母,所以 10<sup>6</sup>使用 Meg 表示,如表 3.1.1 所示。

表 3.1.1 单位词头符号

| 符号 | Т         | G               | Meg      | K        | m         | u         | n         | р          | f          |
|----|-----------|-----------------|----------|----------|-----------|-----------|-----------|------------|------------|
| 系数 | $10^{12}$ | 10 <sup>9</sup> | $10^{6}$ | $10^{3}$ | $10^{-3}$ | $10^{-6}$ | $10^{-9}$ | $10^{-12}$ | $10^{-15}$ |

## 3.1.4 激励配置

#### 1. 直流信号

在电路图中右击电压源,将出现图 3.1.9 所示的直流性能配置对话框,包括以 V 为单位的直流电压,以 Ω 为单位的串联等效电阻。如图 3.1.10 所示,通过 advanced 选项,在对话框中进行更多参数配置。

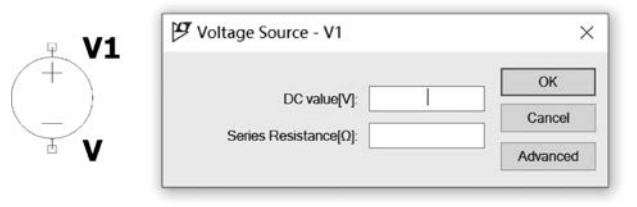

图 3.1.9 电源符号

#### 2. 正弦波

正弦波设置:在波形配置对话框中选择"SINE",如图 3.1.11(a)所示,逐一配置"DC offset[V]"直流偏置电压、"Amplitude[V]"峰值电压、"Freq[Hz]"频率、"Tdelay[s]"起始 工作到正弦波输出的时间、"Theta[1/s]"阻尼系数、"Phi[deg]"初始相位、"Ncycles"输出周 期等参数。输出波形表达式为

$$V_{\text{out}} = V_{\text{offset}} + V_{\text{amp}} \sin\left(\frac{\pi \text{ phi}}{180^\circ}\right)$$

本例中,设置为直流偏置电压为+1V,峰值为1V,频率为10kHz,其他参数没有设置。

| Functions                                           | DC Value                                    |
|-----------------------------------------------------|---------------------------------------------|
| (none)                                              | DC value:                                   |
| OPULSE(V1 V2 Tdelay Trise Tfall Ton Period Ncycles) | Make this information visible on schematic  |
| SINE(Voffset Vamp Freq Td Theta Phi Novcles)        |                                             |
| EXP(/1 \/2 Td1 Tau1 Td2 Tau2)                       | Small signal AC analysis( AC)               |
|                                                     | AC Amplitude:                               |
| SFFM(Vott Vamp Fcar MDI Fsig)                       |                                             |
| ) PWL(t1 v1 t2 v2)                                  | AC Phase:                                   |
| PWL FILE: Browse                                    | Make this information visible on schematic: |
|                                                     | Parasitic Properties                        |
|                                                     | Series Resistance[Ω]:                       |
|                                                     | Parallel Capacitance[F]:                    |
|                                                     | Make this information visible on schematic: |
|                                                     |                                             |
|                                                     |                                             |
|                                                     |                                             |
|                                                     |                                             |
|                                                     |                                             |
|                                                     |                                             |
| Additional PWL Points                               |                                             |
| Make this information visible on schematic          | Canad                                       |

#### 图 3.1.10 电源配置

设置仿真时间为 0.5ms,即输出 5 个周期的正弦波信号源参数显示顺序为 SIN(1 1 10K), 如图 3.1.11(b)所示,配置完成的信号源产生频率 10kHz,直流偏置 1V,峰-峰值 2V 输出的 正弦信号,如图 3.1.11(c)所示。

| Functions                                   |                |     | DC Value                                    |
|---------------------------------------------|----------------|-----|---------------------------------------------|
| (none)                                      |                |     | DC value                                    |
| O PULSE(V1 V2 Tdelay Trise Tfall Ton Period | od Ncycles)    |     | Make this information visible on schematic: |
| SINE(Voffset Vamp Freq Td Theta Phi No.     | cycles)        |     |                                             |
| O EXP(V1 V2 Td1 Tau1 Td2 Tau2)              |                |     | Small signal AC analysis(.AC)               |
| O SFFM(Voff Vamp Fcar MDI Fsig)             |                |     | AC Amplitude:                               |
| O PWL(t1 v1 t2 v2)                          |                |     | AC Phase:                                   |
| OPWL FILE:                                  | Bro            | wse | Make this information visible on schematic: |
|                                             |                |     | Parasitic Properties                        |
| DC offset[V]:                               | 1              |     | Series Resistance[Ω]:                       |
| Amplitude[V]:                               | 1              |     | Parallel Capacitance[F]:                    |
| Freq[Hz]                                    | 10K            |     | Make this information visible on schematic: |
| Tdelay[s]:                                  |                |     |                                             |
| Theta[1/s]:                                 |                |     |                                             |
| Phi[deg]:                                   |                |     |                                             |
| Ncycles:                                    |                |     |                                             |
|                                             |                |     |                                             |
| Additional PWL                              | Points         |     |                                             |
| Make this information visible or            | n schematic: 🗸 | 7   | Cancel OK                                   |

(a) 正弦配置对话框

图 3.1.11 正弦信号的配置及输出波形

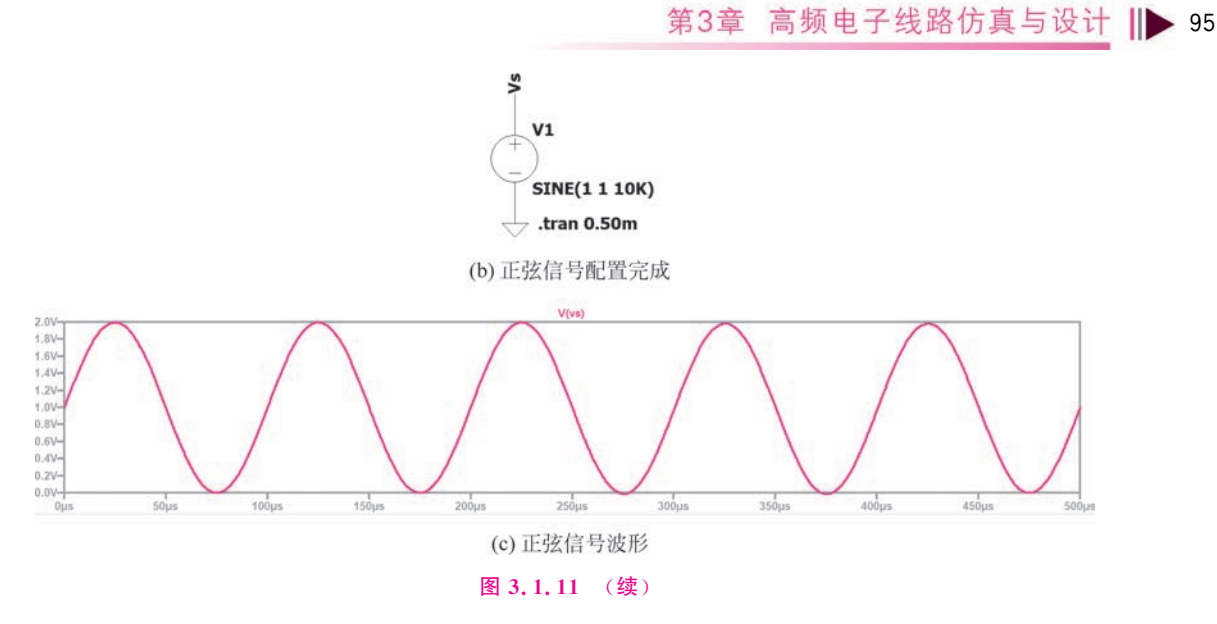

#### 3. 单频调频波

单频调频波设置:在波形配置对话框选择为"SFFM",如图 3.1.12(a)所示,逐一配置 "DC offset[V]"直流偏置电压、"Amplitude[V]"峰值电压、"Carrier Freq[Hz]"载波频率、 "Modulation index"调制指数、"Signal Freq[Hz]"调制频率等参数。输出波形表达式为

 $V_{\text{out}} = V_{\text{offset}} + V_{\text{amp}} \sin((2\pi F_{\text{car}} \text{time}) + \text{MDIsin}(2\pi F_{\text{sig}} \text{time}))$ 

式中,time为时间变量, $F_{car}$ 为载波频率,MDI为调制指数, $F_{sig}$ 为调制频率。

图 3.1.12(a) 示例中,偏置电压为 0V,峰值电压为 1V,载波频率为 10kHz,调制指数为 5,调制频率为 1kHz。信号源参数显示顺序为 SFFM(0 1 10K 5 1K),如图 3.1.12(b)所示, 配置完成的信号源产生没有偏置电压,峰-峰值为 2V,经过 1kHz 信号调制的 10kHz 正弦 波,如图 3.1.12(c)所示。

| Independent Voltage Source - V1          |                |                                             |
|------------------------------------------|----------------|---------------------------------------------|
| Functions                                |                | DC Value                                    |
| (none)                                   |                | DC value                                    |
| OPULSE(V1 V2 Tdelay Trise Tfall Ton Peri | iod Ncycles)   | Make this information visible on schematic: |
| SINE(Voffset Vamp Freq Td Theta Phi N    | (cycles)       |                                             |
| EXPO(1 \(2 Td1 Tau1 Td2 Tau2))           |                | Small signal AC analysis( AC)               |
|                                          |                | AC Amplitudo                                |
| SFFM(Vott Vamp Fcar MDI Fsig)            |                |                                             |
| O PWL(t1 v1 t2 v2)                       |                | AC Phase:                                   |
| O PWL FILE:                              | Browse         | Make this information visible on schematic: |
|                                          |                | Parasitic Properties                        |
| DC offsetIVI:                            | 0              | Series Resistance[Ω]:                       |
| AmplitudeDA                              | 1              | Parallel Capacitance[F]:                    |
|                                          | 10K            | Make this information visible on schematic: |
|                                          | 5              |                                             |
| Modulation Index:                        | 3              |                                             |
| Signal Freq[Hz]:                         | 1K             |                                             |
| Additional PWL                           | Points         |                                             |
| Make this information visible o          | n schematic: 🔽 | Cancel OK                                   |

(a) 单频调频波波形配置对话框

图 3.1.12 单频调频波信号的配置及输出波形

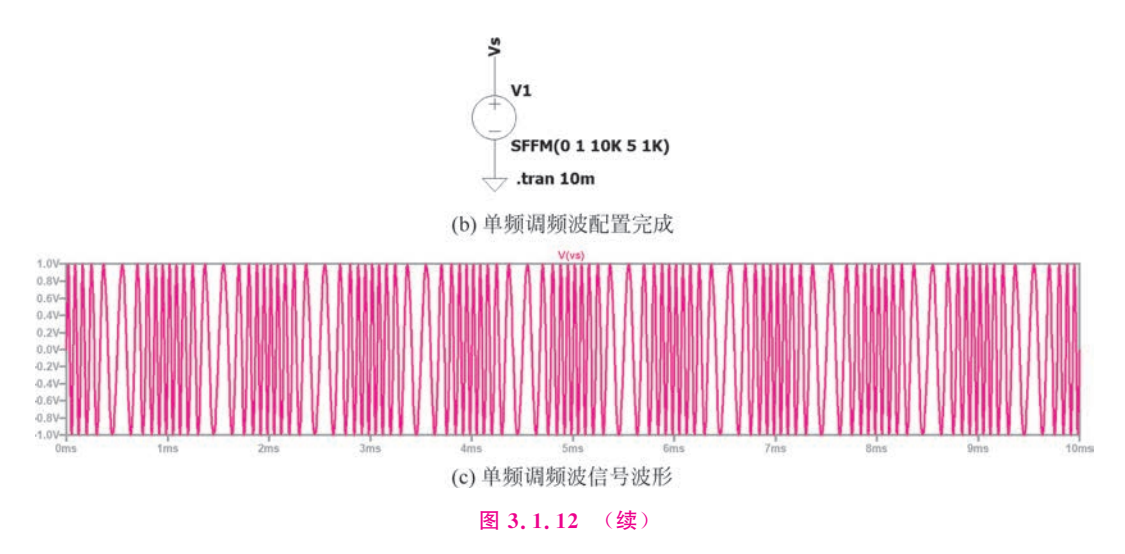

关于 LTspice 涉及的其他波形,如方波、指数波、折线波等,请参考官网或相关文献。

#### 4. 复杂信号源设置

在元件配置按钮上,选择"bv",配置电路图。电压(电流)源由几个电压和电流的函数 组成,可制作复杂运作的电源,如电压源的配置。如图 3.1.13 所示,通过设置函数"V= F(…)",即可配置复杂的电压信号。AM 信号、DSB 信号和 FM 信号可通过这种方式获取。

|         | Open Symbol                      | C:\Usersv\u00e4ministrator\Documents\L1spiceXv11vib | osymiov.asy |
|---------|----------------------------------|-----------------------------------------------------|-------------|
| 1       | Attribute                        | Value                                               | Vis.        |
|         | Prefix<br>InstName<br>SpiceModel | B<br>B1                                             | x           |
| - = ( ) | Value                            | V=F()                                               | X           |
| -()     | Value2                           |                                                     |             |
|         | SpiceLine                        |                                                     |             |
|         | SpiceLine2                       |                                                     |             |
|         |                                  |                                                     |             |
|         |                                  |                                                     | _           |
|         | Car                              | OK                                                  |             |

图 3.1.13 复杂信号的配置及输出波形

## 3.1.5 电路仿真命令

在本章的电路中,主要用到瞬态分析、交流分析、静态工作点分析等方式。而 LTspice 总共提供 6 种分析方式,关于其他的分析请参考官网或相关文献。

#### 1. 仿真类别

电路图绘制完成,执行 Simulate→Edit Simulation Command 菜单命令,或者在电路图 绘制窗口右击,选择 Edit Simulation Command 选项,如图 3.1.14 所示,进入仿真类型设置

窗口,如图 3.1.15 所示。仿真包含的类型有 Transient(瞬态分析)、AC Analysis(交流分析)、DC sweep(直流分析)、Noise(噪声分析)、DC Transfer(直流小信号分析)和 DC op pnt (静态工作点分析)6 种。上述分析类型与特点见表 3.1.2。

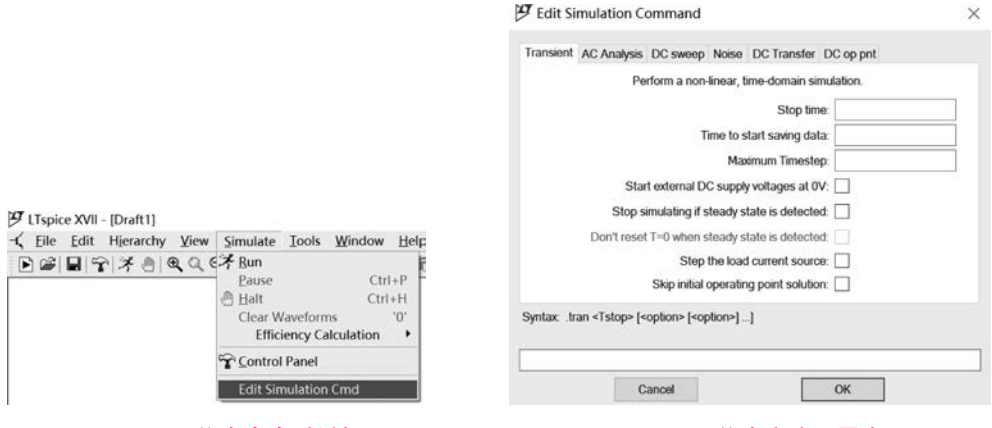

图 3.1.14 仿真命令对话框

图 3.1.15 仿真方式设置窗口

表 3.1.2 仿真类型分析与特点

| 分析类型    | 功能特点                  |
|---------|-----------------------|
| 瞬态分析    | 时间响应分析,类似示波器功能        |
| 交流分析    | 频率特性分析,增益、相位随频率的变化而变化 |
| 直流分析    | 静态特性分析,数据手册中的直流特性     |
| 噪声分析    | 测量点的噪声分析,需要模型具有噪声参数   |
| 直流小信号分析 | 分析直流小信号的传递函数          |
| 静态工作点分析 | 晶体管工作点分析              |

2. 瞬态分析

瞬态分析是仿真最基本的指令,是对电路中各节点的电压、电流随时间变化进行解析的 指令,如图 3.1.15 所示,仿真方式设置窗口默认为瞬态分析,具体内容如下。

Stop Time:停止时间,从仿真开始到停止的持续时间,以s或ms等为单位。瞬态分析 通常只填写该项内容。

Time to Start Saving Data:数据保存的起始时间,在该值之前的仿真结果不保存。

Maximum Timestep: 设置执行仿真的最大间隔时间,不填写时表示无限大。

Start external DC supply voltages at 0V: 勾选之后,仿真开始后的 20µs,电路的供电电 源从 0V 达到设定电压值。

Stop simulating if steady is detected: 勾选之后,针对开关电源进行仿真时,若输出呈 现重复开关状态累计 10次,停止仿真并保存这 10次数据。

Don't reset T=0 when steady state is detected:该项默认不能使用。执行 Stop simulating if steady is detected 之后,再勾选该项保存全部进行仿真的波形,不止 10 次周期模型。

Skip initial operating point solution: 在仿真开始难以收敛时,勾选该项跳过初始状态进行仿真,以节省时间。

3. 交流分析(频率响应的分析、小信号交流分析)

交流分析标签中,可设定交流分析(交流分析、频率特性分析)必要的参数,主要是对幅

频特性与相频特性进行交流分析。解析频率一般覆盖 10~100MHz 较为宽阔的范围,因此 频率轴通常显示对数刻度。交流分析参数配置如图 3.1.16 所示。

| Transient AC                                                                                                    | Analysis DC sweep Noise DC Ti                              | ransfer DC op pnt      |                |
|----------------------------------------------------------------------------------------------------|------------------------------------------------------------|------------------------|----------------|
| Compute the                                                                                                    | small signal AC behavior of the circ<br>point.             | uit linearized about i | ts DC operatin |
|                                                                                                    | Type of sweep:                                             | Decade 🗸               |                |
|                                                                                                    | Number of points per decade:                               | 100                    |                |
|                                                                                                    | Start frequency:                                           | 10m                    |                |
|                                                                                                    | Stop frequency:                                            | 100Meg                 |                |
|                                                                                                    |                                                            |                        |                |
| Syntax: .ac <oc< td=""><td>t, dec, lin&gt; <npoints> <startfreq> ·</startfreq></npoints></td><td><endfreq></endfreq></td><td></td></oc<> | t, dec, lin> <npoints> <startfreq> ·</startfreq></npoints> | <endfreq></endfreq>    |                |
| ac dec 100 10r                                                                                                    | n 100Meg                                                   |                        |                |

图 3.1.16 交流分析参数配置

Type of sweep: 扫描方式包括 Octave(每 8 倍频)、Decade(每 10 倍频)、Liner(线性扫描)、List(按列表频率)。

Number of points per Decade: 每个倍频间隔的点数,通常每8倍频为20~40个,10倍频为30~100个。

Start frequency: 仿真起始频率。

Stop frequency: 仿真停止时间。

交流分析的执行,必须在分析电路的输入部分仿真交流信号源,如图 3.1.17 所示。把 "Small signal AC analysis(AC)"的"AC Amplitude"的数值设置为 1。

| 9 Independent Voltage Source - V1                                                                                                    |                       | >                                                                                                    |
|----------------------------------------------------------------------------------------------------|-----------------------|----------------------------------------------------------------------------------------------------|
| Independent Voltage Source - V1     Functions     (none)     PULSE(V1 V2 Tdelay Trise Tfail Ton Penod Nc     SINE(Voffset Vamp Freq Td Theta Phi Noydee     EXP(V1 V2 Td1 Tau 1 Td2 Tau2)     SFFM(Voff Vamp Fcar MDI Fsig)     PWL(11 v1 12 v2_)     PWL FILE: | ydes)<br>s)<br>Browse | DC Value DC value DC value DC |
| Additional PWL Point                                                                                                    | S                     | Make this information visible on schematic:                                                                                                    |
| Make this information visible on sch                                                                                                    | ematic: 🗹             | Cancel OK                                                                                                    |

图 3.1.17 交流分析用的信号源配置

#### 4. 静态工作点分析

该方法用于分析计算晶体管静态工作点,在仿真中电容视为开路,电感视为短路。在该 分析中不需要设置任何参数,如图 3.1.18 所示。

第3章 高频电子线路仿真与设计 Ⅲ▶ 99

| ransient  | AC Analysis  | DC sweep            | Noise                | DC Transfer                     | DC op pnt             |              |
|-----------|--------------|---------------------|----------------------|---------------------------------|-----------------------|--------------|
|           |              |                     |                      |                                 |                       |              |
| c         | ompute the D | C operating<br>indu | point tre<br>ctances | ating capacit<br>as short circu | ances as open<br>its. | circuits and |
|           |              |                     |                      |                                 |                       |              |
|           |              |                     |                      |                                 |                       |              |
|           |              |                     |                      |                                 |                       |              |
| intax or  | ,            |                     |                      |                                 |                       |              |
| /ntax:.op | 3            |                     |                      |                                 |                       |              |

图 3.1.18 静态工作点参数配置

# 3.1.6 波形显示器

#### 1. 波形显示基本操作

完成电路图绘制、仿真指令配置后,单击工具栏 > 图标执行仿真操作界面,将新增波形显示窗口,默认为无数据显示。在电路图绘制窗口中,移动光标靠近非地的电压节点时,光标变为电压探测笔,单击电压节点,波形显示窗口呈现该节点的电压波形。光标移动到器件上,光标变为电流探测笔,单击器件波形显示窗口将呈现该器件的电流波形。

LTspice测量的节点电压波形默认以地为参考,当测量电路中两个节点电压差值时,移动光标指向其中一个待测节点,并单击,然后拖动鼠标移动到另一节点,当两个节点都显示电压测量的图标时,松开鼠标左键。

显示电压或电流信号,与频率分析相关的增益或相位特性等的区域称为"波形显示窗 口"。只要启动仿真实验,波形显示窗口就会自动弹出。测试电压的波形如图 3.1.19 所示, 测试电流的波形窗口如图 3.1.20 所示。也可以在一个窗口中同时显示多个测量量,如测试 电压和电流,如图 3.1.21 所示。

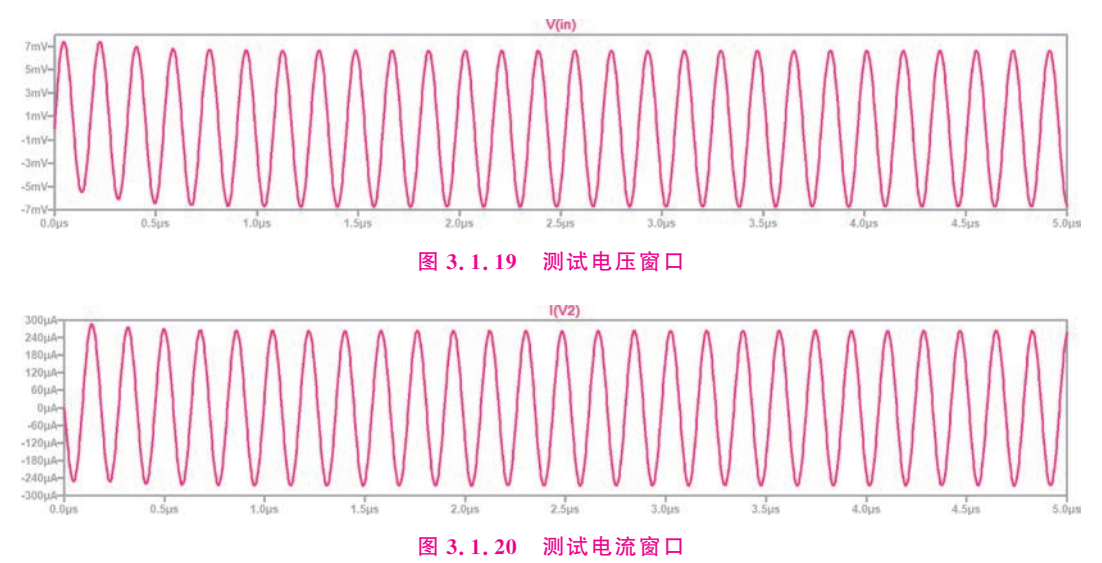